To create a new Java Project in NetBeans, select File then New Project...

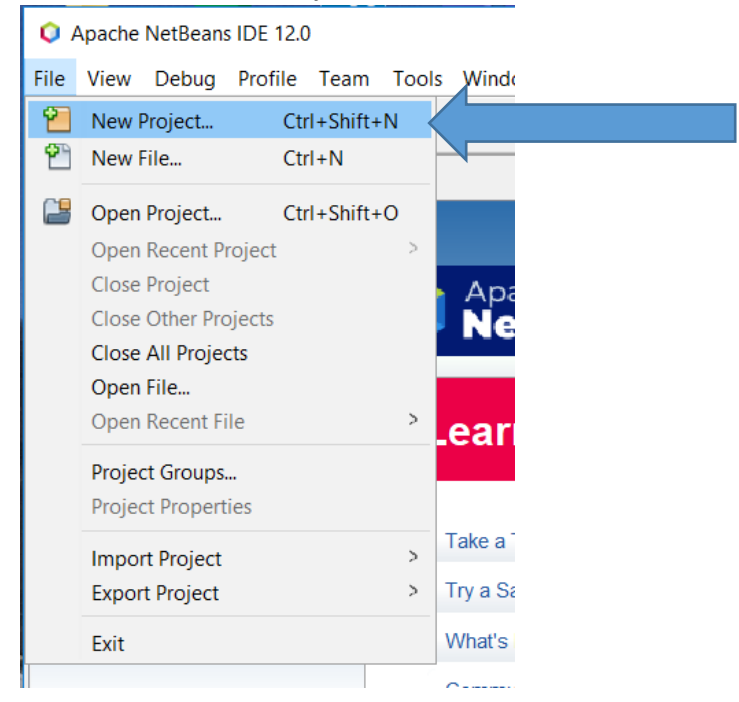

| Make sure     | "lava with | Ant" and | "lava A | polication" | are selected | and click Next |
|---------------|------------|----------|---------|-------------|--------------|----------------|
| IVIANCE SUICE |            |          | Javar   | ppilcation  | are selected |                |

| 🔍 New Project          | ×                                                                                                    |
|------------------------|----------------------------------------------------------------------------------------------------|
| Steps                  | Choose Project                                                                                                    |
| 1. Choose Project<br>2 | Q Filter:                                                                                                    |
|                        | Categories: Projects:                                                                                                    |
|                        | Java with Maven<br>Java with Gradle<br>Java with Ant<br>HTML5/JavaScript<br>PHP<br>Samples<br>Java with Ant<br>Java with Ant<br>Samples<br>Java with Ant<br>Java With Ant<br>Java Wodular Project<br>Java Free-Form Project                                |
|                        | D escription:                                                                                                    |
|                        | This feature is not yet enabled. Press Next to activate it.         Creates a new Java SE application in a standard IDE project. You can also generate a main class in the project. Standard projects use an IDE-generated Ant build script to build, run, |
|                        | < Back Next > Finish Cancel Help                                                                                                    |

The first time, you may need to Activate Java SE

| 🗘 New Project                                               |                                                                                                    | × |
|-------------------------------------------------------------|----------------------------------------------------------------------------------------------------|---|
| Steps                                                       | Finding Feature                                                                                                    |   |
| <ol> <li>Choose Project</li> <li>Finding Feature</li> </ol> | In order to use this functionality, support for Java SE must be activated.<br>Additional modules are recommended to run Java SE support.<br>I The nb-javac Java editing support library<br>JavaFX Implementation for Windows<br>Download and Activate<br>Activate |   |
|                                                             | < Back Next > Finish Cancel Hel                                                                                                    | þ |

Enter the project name in the Project Name field then click Finish

| New Java Application                      |                   | ×                                                                                                |
|-------------------------------------------|-------------------|--------------------------------------------------------------------------------------------------|
| Steps                                     | Name and Locat    | ion                                                                                              |
| 1. Choose Project<br>2. Name and Location | Project Name:     | Lab01                                                                                            |
|                                           | Project Location: | C:\Users\g00116196\Documents\NetBeansProjects Browse                                             |
|                                           | Project Folder:   | C:\Users\g00116196\Documents\NetBeansProjects\Lab01                                              |
|                                           | Use Dedicated     | f Folder for Storing Libraries                                                                   |
|                                           | Libraries Folde   | r: Browse                                                                                        |
| r                                         |                   | Different users and projects can share the same compilation<br>libraries (see Help for details). |
| c                                         | 🗹 Create Main C   | lass lab01.Lab01                                                                                 |
|                                           |                   |                                                                                                  |
|                                           |                   |                                                                                                  |
|                                           |                   | < Back Next > Finish Cancel Help                                                                 |

#### A template for the class for the project is created:

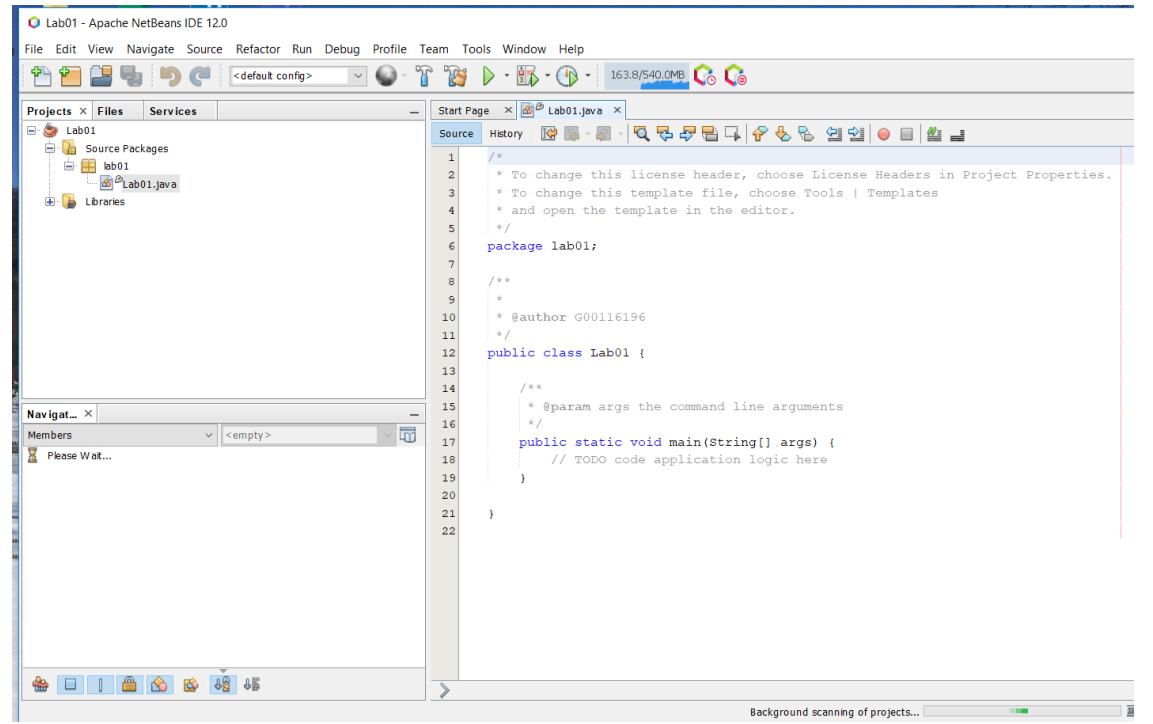

| Lab 1                                                       |                                               |  |  |
|-------------------------------------------------------------|-----------------------------------------------|--|--|
| Lab01 - Apache NetBeans IDE 12.0                            |                                               |  |  |
| File Edit View Navigate Source Refactor Run Debug Profile T | am Tools Window Help                          |  |  |
| 👚 🞦 🛃 🌍 🥥 🔀 🖂 🖓                                             | ' 🎬 🕨 - 🌇 - 🕦 - 📴 asa.8 <b>/550.0002</b> 🕼 🕼  |  |  |
| Projects × Files Services -                                 | tart Page × 💑 Lab01.java ×                    |  |  |
| 🖃 🍉 Lab01                                                   | Source History 🕼 🕞 - 💭 - 🔽 🖓 🖓 🖓 🖓 🖓 🖓 🚱 🔛 😫  |  |  |
| Source Packages                                             | 1 package lab01;                              |  |  |
| Lab01.java                                                  |                                               |  |  |
| 🗄 🍃 Libraries                                               | 4 * Lab 01 for CSIT 105                       |  |  |
|                                                             | 5 * @author Stephen Brower                    |  |  |
|                                                             | 6 L */                                        |  |  |
|                                                             | 7 public class Lab01 {                        |  |  |
|                                                             | 9 - /**                                       |  |  |
|                                                             | 10 * @param args the command line arguments   |  |  |
|                                                             | 11 L */                                       |  |  |
|                                                             | 12 - public static void main(String[] args) { |  |  |
|                                                             | 14 }                                          |  |  |
| main Navigat X                                              | 15                                            |  |  |
| Members V <empty></empty>                                   | 16 }                                          |  |  |
| Lab01                                                       | 17                                            |  |  |
| → ♦ Lab01()                                                 |                                               |  |  |
| 🌗 main(String[] args)                                       |                                               |  |  |

If no error messages exist in the line numbers column, then you can Run the program.

To run, click on the Run Project button (looks like a Play button) – results at the bottom of the screen

|                                                           | (                                                                                                    |            |
|-----------------------------------------------------------|----------------------------------------------------------------------------------------------------|------------|
| Q Lab01 - Apache NetBeans IDE 12.0                        |                                                                                                    | - 🗆 X      |
| File Edit View Navigate Source Refactor Run Debug Profile | Feam Tool Window Help                                                                                                    | Q-         |
| 👚 🛅 🔚 🍓 🍋 🦿 🔄 🔄                                           | 👔 🎲 🗭 - 🚯 - 👔 - 👔 - 👔 - 👔 - 👔 - 👔                                                                                                    |            |
| Projects × Files Services -                               | Start Page × 🚳 Lab01.java ×                                                                                                    | < → ▼ □    |
| 🖃 🧶 Lab01                                                 | Source History 🕼 💀 - 🐺 - 🕄 🤻 😓 🖓 🖓 🈓 🖓 🗐 🗐 🕘 🗐 🏙 📑                                                                                                    | 88         |
| 🖶 🛗 Source Packages                                       | 1 package lab01;                                                                                                    | ^ <b>=</b> |
|                                                           | 2                                                                                                    |            |
| Elbraries                                                 | 3 - /**                                                                                                    |            |
|                                                           | 4 * Lab 01 for CSIT 105                                                                                                    |            |
|                                                           | 6 */                                                                                                    |            |
|                                                           | 7 public class Lab01 {                                                                                                    |            |
|                                                           | 8                                                                                                    |            |
|                                                           | 9 📮 /**                                                                                                    |            |
|                                                           | 10 * @param args the command line arguments                                                                                                    | -          |
|                                                           | 11 - */                                                                                                    |            |
|                                                           | <pre>13 System.out.println("Hello World!");</pre>                                                                                                    |            |
|                                                           | 14 4                                                                                                    |            |
| main - Navigat - X                                        | 15                                                                                                    |            |
| Members v <empty></empty>                                 | 16 }                                                                                                    |            |
| E-A lab01                                                 | 17                                                                                                    |            |
| ↓ → Lab01()                                               |                                                                                                    |            |
| main(String[] args)                                       |                                                                                                    | ~          |
|                                                           | kb01.Lab01 > () main >                                                                                                    | ×          |
|                                                           | Output - Lab01 (ru ×                                                                                                    | _          |
|                                                           | Updating property file: C:\Users\g00116196\Documents\NetBeansProjects\Lab01\build\build\bu | ^          |
|                                                           | Created dir: C:\Users\g00116196\Documents\NetBeansProjects\Lab01\build\empty                                                                                                    |            |
|                                                           | Created dir: C:\Users\g00116196\Documents\NetBeansProjects\Lab01\build\generated-sources\ap-source-output                                                                                                    |            |
|                                                           | Compiling 1 source file to C:\Users\g00116196\Documents\NetBeansProjects\Lab01\build\classes                                                                                                    |            |
|                                                           | run:                                                                                                    |            |
|                                                           | Hello World!                                                                                                    |            |
|                                                           | BUILD SUCCESSFUL (total time: 1 second)                                                                                                    |            |
|                                                           | ·                                                                                                    | 13:44 INS  |

# Source Code Location for Lab01 is in file Lab01.java in folder

"...\Documents\NetBeansProjects\Lab01\src\lab01"

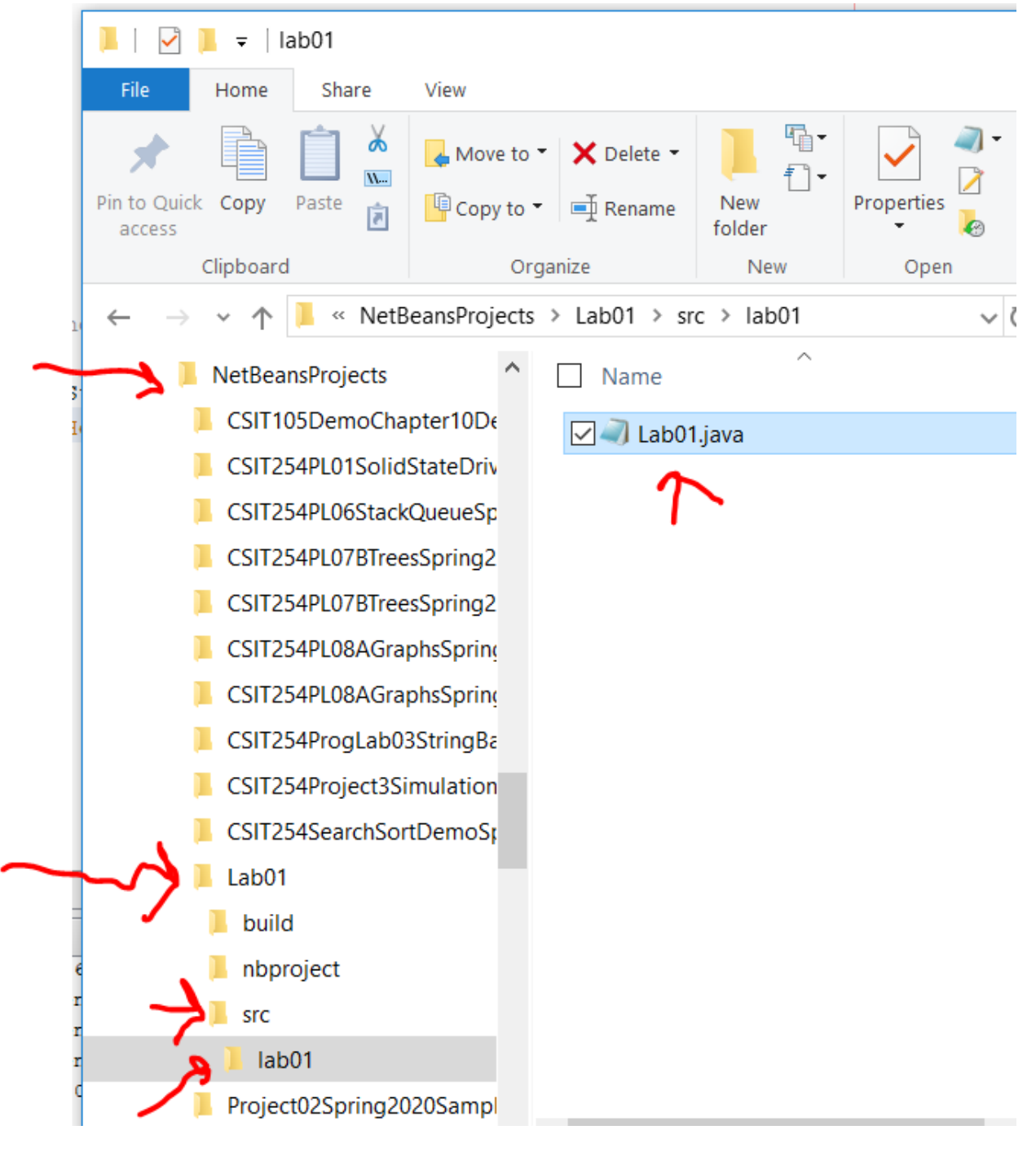